# Aeries Communication Notification Preferences and Settings (Parents)

#### **Description:**

Navigating your notification preferences for different types of school/district communications. Parents can determine which types of messages they wish to receive via email, text message (sms) or automated phone call. Review/update contact information currently on file in Aeries.

#### **Quick Steps:**

Access Communications in the Parent Portal Select Your User Profile Settings Select "Notifications" in the Menu Select/Deselect Notification Methods for Each Type of Communication Method View Contact Information and Settings

### **Detailed Steps:**

## **Updating Individual Notification Modality Preferences**

1. In the Menu Bar, select "Communications" (Note: If your account does not have a communications option, please contact your student's school registrar, attendance office or the district support desk at <u>help@pvpusd.net</u> or 310.750.2015)

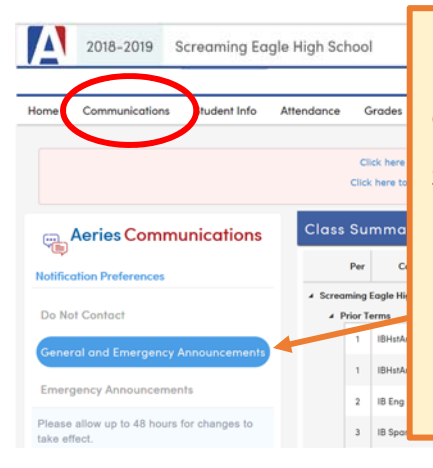

NOTE: This menu determines whether this portal account is set to receive any information/communication from sources including classroom, school and district notifications.

Selecting "**Do Not Contact**" here will remove this portal's profile from primary contact methods from the school and will REMOVE your contact information from the emergency and general communication system.

Instead, follow steps 1-4 to customize your notification preferences.

If you do <u>**not**</u> see the Aeries Communications Notification Preference menu as shown here, contact <u>help@pvpusd.net</u> or your school office.

The first time you access Communications, an introduction video appears

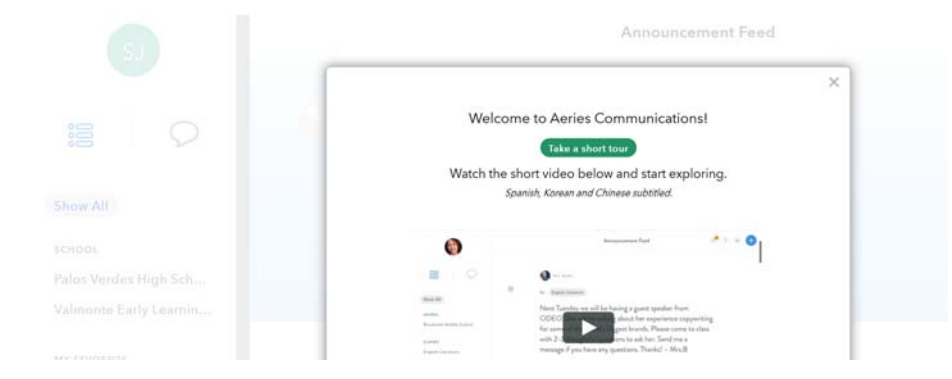

Communication Notification Preferences Palos Verdes Peninsula Unified School District Page 1 of 3 October 1, 2019 2. Select your profile icon in the upper left hand corner (appears as your initials)

| SJ                              | Announcement Feed      | @ <sup>16</sup> ? |
|---------------------------------|------------------------|-------------------|
|                                 |                        |                   |
| Show All                        | Good afternoon, Smith! |                   |
| sснооц<br>Palos Verdes High Sch |                        |                   |
| Valmonte Early Learnin          |                        |                   |

- 3. A menu will appear below profile icon. Select "Notifications" from the menu
- 4. Adjust the notification modality preference for each type of communication

| P                                            | Notifications                                                                   |                                                 |      |     |         |  |  |  |
|----------------------------------------------|---------------------------------------------------------------------------------|-------------------------------------------------|------|-----|---------|--|--|--|
| Pers nal Info<br>Feed Manager                | REMOTE NOTIFICATIONS<br>Fully customize how you wish to be notified             |                                                 | Call | sms | Email 🕥 |  |  |  |
| Notifications<br>Sign Out                    | Direct Message Received                                                         | NOTE: School and                                |      |     |         |  |  |  |
|                                              | General District Announcements                                                  | District messages are<br>sent generally only by |      |     |         |  |  |  |
|                                              | General School Announcements                                                    | email. You may opt to                           |      |     |         |  |  |  |
|                                              | Class Announcements                                                             | ALSO receive SMS or                             |      |     |         |  |  |  |
| Show All                                     | Group Announcements                                                             | Calls, but <i>may not</i><br>always receive     |      |     |         |  |  |  |
| Palos Verdes Península                       | Grade Announcements                                                             | notifications if the                            |      |     |         |  |  |  |
| SCHOOL                                       | Attendance Announcements                                                        | sender <i>does not</i>                          |      |     |         |  |  |  |
| Cornerstone @ Pedreg<br>Dapplegray Elementar | Emergency Announcements<br>(Emergency announcement notifications cannot be disa | message option                                  |      |     |         |  |  |  |

\*\* Notification preferences are unique to each portal account/email address\*\*

Communication Notification Preferences Palos Verdes Peninsula Unified School District Page 2 of 3 October 1, 2019

- 1. In the Menu Bar, select "Student Info" > "Contacts"
- 2. Select "More Info" to view a contact's details

| Home      | Student Info                         | Attendance            | Grades    | Classes       | Medical  | Test Scores | Change Student | 🐺 Titan  |                                 |                             |
|-----------|--------------------------------------|-----------------------|-----------|---------------|----------|-------------|----------------|----------|---------------------------------|-----------------------------|
| Conto     | Profile                              |                       |           |               |          |             |                |          |                                 | NOTE: Some contacts         |
| G         | Demographic                          | 5                     | •         |               |          |             |                | Gene     | ral Contact Addt'l Info Program | may be listed for           |
|           | Contacts                             |                       |           |               | 579671   | Grade       |                | ps       | Countelor                       |                             |
|           | Data Confirma                        | ation                 |           | 50            | 53370512 | Age         |                | 5        | Language Fluency                | reference only. These       |
| T         | Authorizations                       |                       | -         |               | Active   | Birthdate   |                | 9/5/2014 | CorrLng / RptgLng               | records will appear         |
|           | Email List                           |                       |           |               | 17751    |             |                |          | Interdistrict Status            | with a "leal" icon and      |
| Student E | Resources/Ast                        | sets                  |           |               |          |             |                |          |                                 | with a lock icon and        |
| Cont      | Data Confirma                        | ation Log             |           |               |          |             |                |          | O Add                           | cannot be edited,           |
|           | Siblings<br>Sara Smith<br>Stepmother | _                     |           |               |          |             |                |          |                                 | changed, or deleted by      |
|           | Code: Do Not Cont                    | oct (N)               |           |               |          |             |                |          | <b>1</b>                        | a parent. Hover over        |
|           |                                      |                       |           |               |          |             |                | Ola      | at Updated: 7/30/2019 2:17 PM   | the lock to view the        |
|           | ue Student                           |                       |           |               |          | Mother      |                |          |                                 | reason the record is        |
|           | Lives With Cod                       | <b>se:</b> Parent/Gua | rdian (P) |               |          | Monter      |                |          |                                 | locked. Contact the         |
|           | a info@pvpusd.ne                     | đ                     |           |               |          |             |                |          |                                 | office if this people to be |
|           | (310) 555-1212                       | Work: (310)           | 555-5555  | 0 Cell: (310) | 555-1234 |             |                |          |                                 | office if this needs to be  |
|           |                                      |                       |           |               |          | More Info ~ |                | OLa      | st Updated: 8/27/2019 5:31 PM   | updated.                    |

3. Click the "Edit" icon to update information as needed (Note: If you wish the contact <u>receives text messages</u>, be sure the <u>cell phone number</u> field is populated with that information. If the contact does not have a primary phone other than a cell phone, leave it blank. Contact the school registrar, attendance office or the district support desk at <u>help@pvpusd.net</u> or 310.750.2015 to <u>update information highlighted</u> below in orange)

| Sue Student                                           | Mother          |                        |
|-------------------------------------------------------|-----------------|------------------------|
| ∉ Lives With Code: Parent/Guardian (P)                |                 |                        |
| S info@pvpusd.net                                     |                 |                        |
| € (310) 555-1212 Work: (310) 555-5555 □ Cell: (310) 5 | 55-1234         |                        |
| General and Emergency Announcements Attendance        | Notification: Y |                        |
|                                                       | Less Info A     | OLast Updated: 10/4/20 |

4. Click the "Save" icon to save changes

| Lost Norr    |          |                                 |                                     | First Name                    |                             |   |               |
|--------------|----------|---------------------------------|-------------------------------------|-------------------------------|-----------------------------|---|---------------|
| Student      |          |                                 |                                     | Sue                           |                             |   |               |
|              |          | # Uves V                        | Ath?                                | ٩                             |                             |   |               |
|              |          | Υ                               |                                     |                               |                             |   |               |
| Relationship |          |                                 | Code                                |                               |                             |   | Contact Order |
| Mother       |          |                                 | Parent/Guar 🔻                       |                               |                             |   | 0             |
| C Telephone  |          | Work Phone                      | Extn                                | © Mobile Phone                | Pager                       |   | Corring       |
| (310) 555-12 | 2        | (310) 555-5555                  |                                     | (310) 555-1234                |                             |   |               |
| Employ       | er Nome  |                                 |                                     | Employer Loc                  | ation                       |   |               |
|              |          |                                 |                                     |                               |                             |   |               |
|              |          |                                 | N                                   | Alitary Information           |                             |   |               |
|              |          |                                 |                                     | Branch                        |                             |   |               |
|              |          |                                 |                                     | •                             |                             |   |               |
|              |          |                                 | Save                                | Canal Delete                  |                             |   |               |
|              | Con<br>P | n <i>municat</i><br>alos Verdes | ion Notifi<br>Peninsula U<br>Page 3 | ication Pre<br>Inified School | <i>ferences</i><br>District | ; |               |
|              |          |                                 | October 1                           | 2010                          |                             |   |               |
|              |          |                                 | OCLOBER 1                           | , 2019                        |                             |   |               |